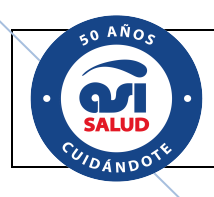

# Manual de Usuario

# WEBPOS

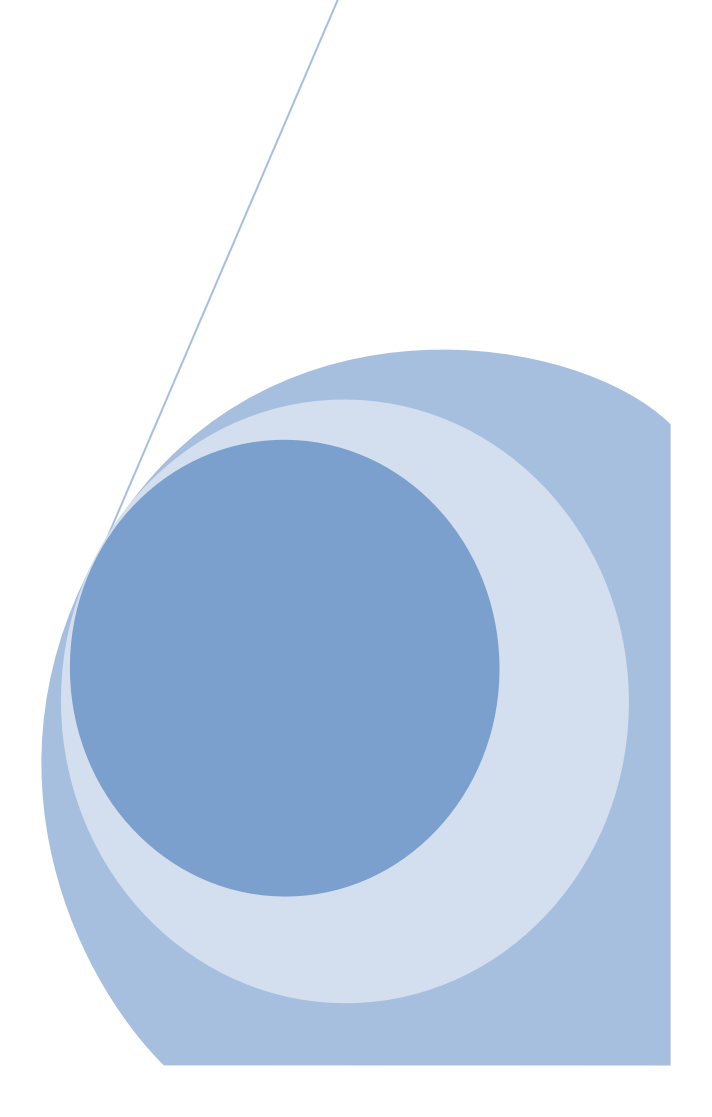

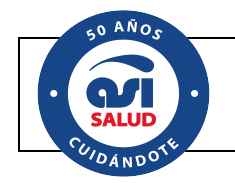

# 1. Objetivo

Mediante este manual se detallarán las diferentes transacciones que los prestadores efectores podrán realizar con conexión directa con la Entidad (financiadora de salud) y así obtener una respuesta instantánea que le permite agilizar el proceso de validación al prestador en beneficio del afiliado y la entidad que las visualiza en tiempo real.

2. Alcance

El presente manual está orientado a la Entidad financiadora de salud y debe ser utilizado como guía para el instructivo que se genere hacia los diferentes prestadores que hagan uso de ella

• Detalle de transacciones Habilitadas

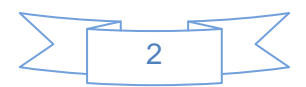

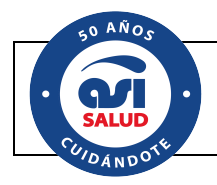

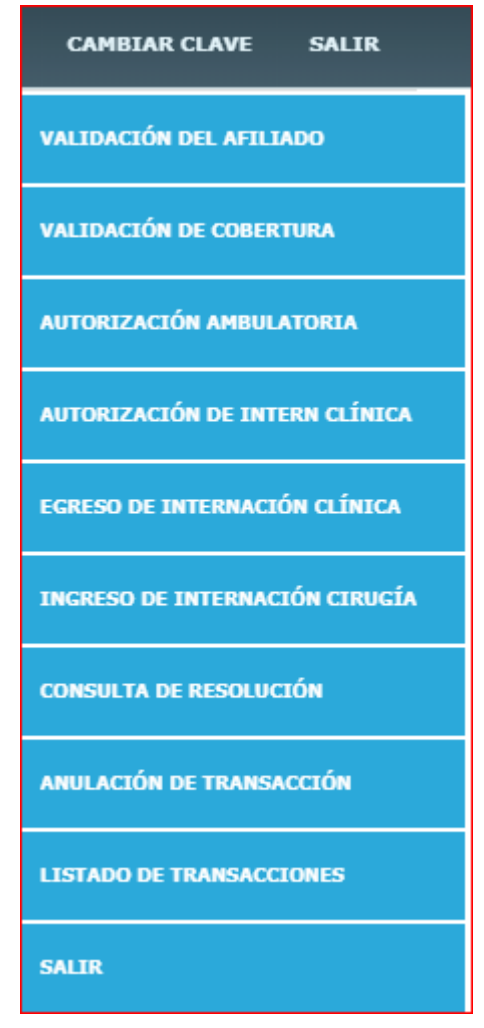

# 3. Logueo en el Sistema

## LOGUEO EN WEBPOS

#### Introducción

Se indicará la opción de logueo en el Webpos

#### Alcance

Desde esta opción se deberá ingresar el nombre de usuario y contraseña otorgada por el personal de la Entidad que brinda dicha información.

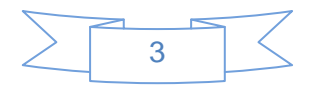

| SO AÑOS<br>SALUD<br>SALUD |                |                                       |                               |  |
|---------------------------|----------------|---------------------------------------|-------------------------------|--|
| 10ANDO                    | Iniciar Sesión |                                       |                               |  |
|                           | INICIAR SESIÓN |                                       |                               |  |
|                           |                |                                       |                               |  |
|                           |                | USUARIO: 🌋 prestador<br>Contraseña: 🥬 |                               |  |
|                           |                | C Entrar                              |                               |  |
|                           |                |                                       |                               |  |
|                           |                |                                       | Realizado por<br>(infomedical |  |

USUARIO: el prestador deberá ingresar el nombre de usuario otorgado por la Entidad

**CONTRASEÑA:** el prestador deberá ingresar la contraseña otorgada por la Entidad.

Ante un primer logueo exitoso, Webpos obligará al prestador a efectuar al cambio de contraseña

URL : http://autorizador.asi.com.ar/

| Cambiar Cor        | traseña       |  |  |
|--------------------|---------------|--|--|
| SALIR              |               |  |  |
|                    | KASEÑA:       |  |  |
| Contraseña Actual  |               |  |  |
| Contraseña Nueva   |               |  |  |
| Repetir Contraseña |               |  |  |
|                    | CAMBIAR CLAVE |  |  |
|                    |               |  |  |

Contraseña Actual: el prestador deberá ingresar la contraseña otorgada por la Entidad

Contraseña Nueva: el prestador deberá definir su contraseña

Repetir Contraseña: el prestador reiterará su nueva contraseña

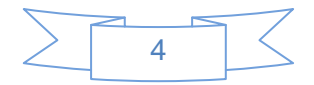

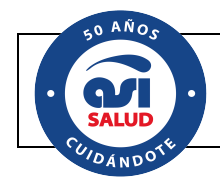

# GENERACION DE TRANSACCIONES EN WEBPOS

#### 4. Generación de Transaciones

#### Introducción

Se especificarán cada una de las diferentes acciones que se pueden generar desde el Webpos

#### Alcance

Una vez que se accede al Webpos el sistema le listará al prestador los diferentes tipos de transacciones habilitados para le Entidad. A continuación, se describirá cada una de ellas.

| Bienvenido a WebPos            |                                                                 |  |  |  |  |  |  |
|--------------------------------|-----------------------------------------------------------------|--|--|--|--|--|--|
| CAMBIAR CLAVE SALIR            |                                                                 |  |  |  |  |  |  |
| VALIDACIÓN DEL AFILIADO        | WebPos - (Registración de transacciones con validación 'On-Line |  |  |  |  |  |  |
| VALIDACIÓN DE COBERTURA        |                                                                 |  |  |  |  |  |  |
| AUTORIZACIÓN AMBULATORIA       |                                                                 |  |  |  |  |  |  |
| AUTORIZACIÓN DE INTERN CLÍNICA |                                                                 |  |  |  |  |  |  |
| EGRESO DE INTERNACIÓN CLÍNICA  |                                                                 |  |  |  |  |  |  |
| INGRESO DE INTERNACIÓN CIRUGÍA |                                                                 |  |  |  |  |  |  |
| CONSULTA DE RESOLUCIÓN         |                                                                 |  |  |  |  |  |  |
| ANULACIÓN DE TRANSACCIÓN       |                                                                 |  |  |  |  |  |  |
| LISTADO DE TRANSACCIONES       |                                                                 |  |  |  |  |  |  |
| SALIR                          |                                                                 |  |  |  |  |  |  |

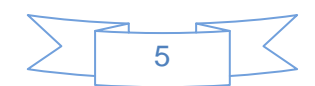

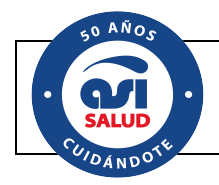

### 5. Validación del Afiliado

# VALIDACION DEL AFILIADO

Mediante esta validación el prestador puede asegurarse de si la persona que se está identificando se encuentra activo en la Entidad financiadora

| Validación del Afiliado                                                                                                    |                       |            |
|----------------------------------------------------------------------------------------------------|-----------------------|------------|
| CAMBIAR CLAVE SALIR                                                                                                    |                       |            |
| INGRESO DE AFILIADO:         Entidad       MEDICINA PREPAGA •         Criterio:       Contrato •       Número Contrato:       252525 / 00         Entidad:       MEDICINA PREPAGA Afiliado: LOPEZ , JOSÉ Edad: 56 años       100       Origen: DESREGULADO | Transacción N: 277668 | 03/01/2019 |

Criterio: el sistema admite 3 criterios para la identificación del afiliado

- Contrato
- Documento
- Credencial

Independientemente del criterio de identificación el sistema verificará que el afiliado se encuentre activo, con una credencial vigente y/o en trámite (si así determinó) y no moroso

El número de transacción puede ser utilizado para la transacción INFORMAR PRESTACIONES DE LABORATORIO donde el primer dato requerido es el anteriormente mencionado.

Nota: esta transacción no es utilizada para la liquidación

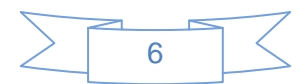

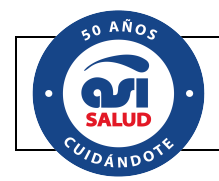

#### 6. Validación de Cobertura

## VALIDACION DE LA COBERTURA

Mediante esta validación el prestador puede asegurarse de si la persona que se está identificando se encuentra activo en la Entidad financiadora y a su vez valida la cobertura de la prestación en el plan del afiliado

| Validación de Cobertura                                                      |                                      |            |             |           |            |
|------------------------------------------------------------------------------|--------------------------------------|------------|-------------|-----------|------------|
| CAMBIAR CLAVE                                                                | SALIR                                |            |             |           |            |
| Prestador: 52 CLINICA LOS CONDES                                             |                                      |            |             |           | 03/01/2019 |
| - DEMANDANTE:                                                                |                                      |            |             |           |            |
| Tipo: NACIONAL T                                                             | Matricula: 2525                      |            |             |           | prestador  |
| Prestadores: Lopez Nicolas                                                   |                                      |            |             |           |            |
|                                                                              |                                      |            |             |           |            |
|                                                                              |                                      |            | Transacción | N: 277695 |            |
| Entidad: MEDICINA PREPAGA V<br>Criterio: Contrato V Número Contrato: 2       | 52525 / 00                           |            |             |           |            |
| Entidad: MEDICINA PREPAGA Afiliado: LOPEZ , J<br>IVA: Gravado Plan: 100 Orig | DSÉ Edad: 56 años<br>en: DESREGULADO |            |             |           |            |
| CARGA DE PRESTACIONES:                                                       |                                      |            |             |           |            |
| Prestación Nomenclador                                                       | Denominación Canti                   | lad Estado | Copago      | Acciones  |            |
| 420101 PRACTICAS NOMENCLADAS                                                 | CONSULTA EN<br>CONSULTORIO           | Aceptado   | 0.00        | 1         |            |
| AGREGAR PRESTACIÓN LIMPIAR   CONSULTAR                                       |                                      |            |             |           |            |

**Demandante:** mediante esta sección se podrá identificar el prestador demandante de la prestación. Este dato es requerido si en el plan la prestación a verificar requiere ser prescripta por un demandante ya sea Libre o de cartilla. En caso de que se requiera identificar a un prestador de cartilla se deberá especificar el tipo y número de matrícula

Ingreso del Afiliado. Criterio: el sistema admite 3 criterios para la identificación del afiliado

- Contrato
- Documento
- Credencial

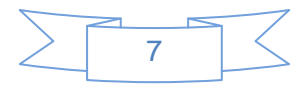

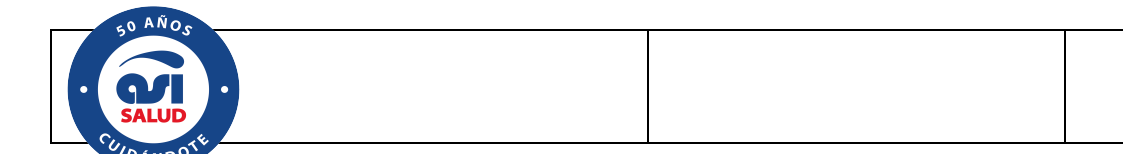

Independientemente del criterio de identificación el sistema verificará que el afiliado se encuentre activo, con una credencial vigente y/o en trámite (si así determinó) y no moroso

Nota: esta transacción no es utilizada para la liquidació

### 7. Autorizaciones de Prácticas Ambulatorias

# AUTORIZACION AMBULATORIA

Mediante esta opción el prestador genera pedidos de autorizaciones de prestaciones ambulatorias. Estas autorizaciones pueden ser consultadas también desde Presmed

Generada la autorización el sistema informa no solo el número de transacción sino también el número de la autorización

| Autorizac                                  | ión de Prestaciones                                                                          |                            |          |          |                      |                               |             |          |       |   |  |
|--------------------------------------------|----------------------------------------------------------------------------------------------|----------------------------|----------|----------|----------------------|-------------------------------|-------------|----------|-------|---|--|
|                                            | CAMBIAR CLAVE SALIR                                                                          |                            |          |          |                      |                               |             |          |       |   |  |
| Prestador: <b>52 C</b><br>Lugar de atenció | LINICA LOS CONDES                                                                            |                            |          |          |                      |                               |             | 03/01    | /2019 | ( |  |
| - DEMANDAN<br>Tipo:<br>Prestadores:        | TE: Matric                                                                                   | ula: 4242                  |          |          |                      |                               |             | prestado | DF    |   |  |
| - INGRESO D                                | E AFILIADO:                                                                                  |                            |          | N        | ° Transac<br>N° Auto | cción: 27771<br>prización: 52 | 6<br>0<br>] |          |       |   |  |
| Entidad: ME<br>Criterio: Cont              | EDICINA PREPAGA 🔻                                                                            | / 00                       |          |          |                      |                               |             |          |       |   |  |
| Entidad: MEDI<br>IVA: Gravado              | CINA PREPAGA <b>Afiliado:</b> LOPEZ , JOSÉ <b>Edz</b><br><b>Plan:</b> 100 <b>Origen:</b> DES | ad: 56 años<br>REGULADO    |          |          |                      |                               |             |          |       |   |  |
| — CARGA DE F                               | PRESTACIONES:                                                                                |                            |          |          |                      |                               |             |          |       |   |  |
| En Guardia:                                | No 🔻                                                                                         |                            |          |          |                      |                               |             |          |       |   |  |
| Prestación                                 | Nomenclador                                                                                  | Denominación               | Cantidad | Estado   | Copago               | Acciones                      |             |          |       |   |  |
| 420101                                     | PRACTICAS NOMENCLADAS V                                                                      | CONSULTA EN<br>CONSULTORIO | 1        | Aceptado | 0.00                 | 1                             |             |          |       |   |  |
| AGREGAR PRESTACIÓ                          | ÓN LIMPIAR AUTORIZAR BAJA IMPF                                                               | RIMIR                      |          |          |                      |                               |             |          |       |   |  |

**Lugar de atención:** este atributo identifica el lugar de atención del prestador que, si desde el Admin se le asignó un lugar de atención, el usuario no podrá modificarlo, en cambio si el prestador tiene más de un lugar de atención y al usuario se le asignó la opción Todos, podrá escoger cualquier lugar

**Demandante:** mediante esta sección se podrá identificar el prestador demandante de la prestación. Este dato es requerido si en el plan la prestación a verificar requiere ser

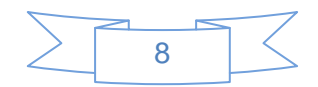

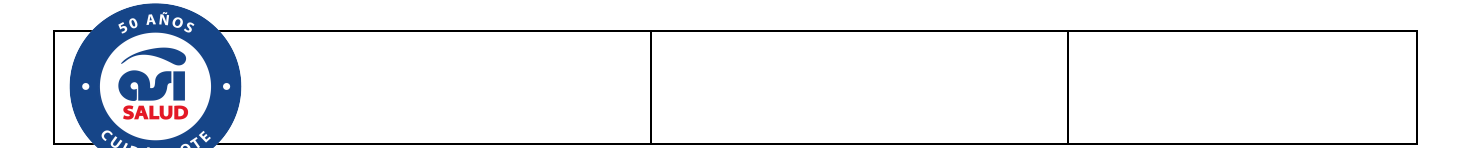

prescripta por un demandante ya sea Libre o de cartilla. En caso de que se requiera identificar a un prestador de cartilla se deberá especificar el tipo y número de matrícula

Ingreso del Afiliado. Criterio: el sistema admite 3 criterios para la identificación del afiliado

- Contrato
- Documento
- Credencial

Independientemente del criterio de identificación el sistema verificará que el afiliado se encuentre activo, con una credencial vigente y/o en trámite (si así determinó) y no moroso

Nota: esta transacción no es utilizada para la liquidación

**En Guardia:** esta opción permite identificar a la autorización destinada a la Guardia y si la prestación tuviese copago al prestador, en ésta caso el mismo no se calculará.

Los copagos que se visualizarán son solo los definidos con el criterio Al Prestador

**Prestación**: el sistema permite buscar la prestación por descripción. Esta busqueda se efectúa sobre las prestaciones convenidas para la cartilla del afiliado y lugar de atención del prestador.

Colocando al menos 3 caracteres sobre el campo Prestación se habilita la busqueda de prestaciones que se muestra a continuación:

| Prestador: 52 CLINICA LOS CONDES    |                                   | 🔀 infomedweb/we               | bpos12519/prestac | ionesPopUp?lu | ugar=1&prepaga=2&plan_codi=100      | &prestac_den     |
|-------------------------------------|-----------------------------------|-------------------------------|-------------------|---------------|-------------------------------------|------------------|
| Lugar de atención:                  | LAVALLE                           | <ol> <li>No seguro</li> </ol> | infomedweb/w      | ebpos12519/   | /prestacionesPopUp?lugar=1&p        | orepaga=2&plar   |
| - DEMANDANTE: -                     |                                   | Prestaciones                  |                   |               |                                     | Realizado por    |
| Tipo                                | _                                 | Nomenclador                   |                   | Prestac       | ión                                 |                  |
| npo.                                |                                   | 2 - PRACTICAS NOMENO          | LADAS             | 170101 -      | ELECTROCARDIOGRAMA EN CONSULTORIO   | CON O SIN PRUEBA |
| Prestadores:                        |                                   | 2 - PRACTICAS NOMENO          | LADAS             | 170105 -      | SOBREESTIMULACION CARDIACA-CON ELE  | CTROCARDIOGRAMA  |
|                                     |                                   | 2 - PRACTICAS NOMENO          | LADAS             | 170106 -      | ELECTROCARDIOGRAMA CON DERIVACION   | INTRAESOFAGICA   |
|                                     |                                   | 2 - PRACTICAS NOMENO          | LADAS             | 170108 -      | FONOMECANOCARDIOGRAMA,CON UNA DE    | ERIVACION        |
| INGRESO DE AF                       | ILIADO:                           | 2 - PRACTICAS NOMENO          | LADAS             | 170109 -      | MONITORAJE OPERATORIO-INCLUYE CONT  | ROL              |
| Entidad: MEDICI                     | NA PREPAGA 🔻                      | 2 - PRACTICAS NOMENO          | LADAS             | 170112 -      | CURVAS DE DILUCION CON COLORANTES E | HIDROGENO        |
| Criterio: Contrato                  | Número Contr                      | 2 - PRACTICAS NOMENO          | LADAS             | 170115 -      | FLUXOMETRIA POR EFECTO DOPLER CON   | REGISTRO GRAFICO |
|                                     |                                   | 2 - PRACTICAS NOMENO          | LADAS             | 180102 -      | ECOCARDIOGRAMA COMPLETO, CON REGI   | STRO COMPLETO O  |
|                                     | _                                 | 2 - PRACTICAS NOMENO          | LADAS             | 180107 -      | ECOGRAFIA CEREBRAL -CON MODO B Y A- |                  |
| Entidad: MEDICINA<br>IVA: Gravado F | PREPAGA Afiliado: LO<br>Plan: 100 | 2 - PRACTICAS NOMENO          | LADAS             | 200104 -      | SONDEO CON ELECTRODO INTRAGASTRIC   | O PARA           |
|                                     | _                                 | « Anterior 1 2                | 3 4 5 6 7         | Siguiente »   |                                     |                  |
| CARGA DE PRES                       | TACIONES:                         |                               |                   |               |                                     |                  |
| En Guardia: No                      | •                                 |                               |                   |               |                                     |                  |
| Prestación No                       | menclador                         |                               |                   |               |                                     |                  |
|                                     | •                                 |                               |                   |               |                                     |                  |

Si el prestador ingresara un código de prestación que se encuentre homologado con la Entidad, el prestador podrá ingresar su código encargándose Webpos de homologar dicho código con el de la Entidad

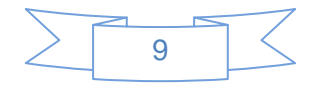

| LO AÑOS  |  |
|----------|--|
| SALUD    |  |
| 010ANDOT |  |

La impresión de la autorización genera el siguiente comprobante que inlcuye un código de barras para identificar la transacción al momento de recibir la liquidación del prestador

Fecha: 03/01/19 Transaccion Nro.: 277716 Autorizacion Nro.: 520

Autorizacion para el afiliado Entidad: MEDICINA PREPAGA Afiliado: 252525/00 JOSÉ , LOPEZ Edad: 56 Plan: 100 Origen: DESREGULADO Prestador: CLINICA LOS CONDES-52 Lugar de Atencion: LAVALLE Condicion de IVA: Gravado Prestador Demandante: ( 4242 - NACIONAL ) Ingresado por guardia: No

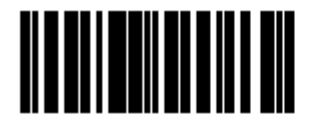

| Prestaciones                 | Cantidad         | Copagos    |             |
|------------------------------|------------------|------------|-------------|
| 420101 CONSULTA EN CONSULTOR | 1                | 0.00       |             |
|                              | Total Co         | pago: 0.00 |             |
|                              |                  |            |             |
|                              |                  |            |             |
| Firma Afiliado Firma y       | y Sello del Efec | tor        | Diagnostico |
|                              | IMPRIMIR         |            |             |

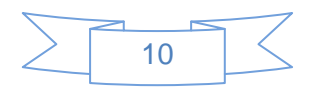

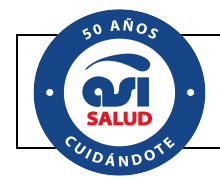

#### 8. Consulta de Resolución

# CONSULTA DE RESOLUCIÓN

#### Por medio de la consulta de resolución se evidenciará el estado de la misma

| CONSULTA D                                 | E RESOLUC                       | IÓN                                                             |          |           |           |             |    |            |   |
|--------------------------------------------|---------------------------------|-----------------------------------------------------------------|----------|-----------|-----------|-------------|----|------------|---|
|                                            | c                               | AMBIAR CLAVE SALIR                                              |          |           |           |             |    |            |   |
| Autorización: CENTF<br>Prestador: 52 CLINI | RAL ▼ N 524<br>CA LOS CONDES    | CONSULTAR LIMPI                                                 | AR IMF   | RIMIR     | Transacci | ón N: 27772 | 9  | 03/01/2019 | 6 |
| lugar de atención:                         | LAVALLE                         | Υ                                                               |          |           |           |             | pr | estador    |   |
| — INGRESO DE AFI                           | LIADO: ———                      |                                                                 |          |           |           |             |    |            |   |
| Entidad:                                   | MEDICINA PREPA                  | GA 🔻                                                            |          |           |           |             |    |            |   |
| Número Credencial:                         |                                 |                                                                 |          |           |           |             |    |            |   |
| Número Contrato:                           | 252525                          | / 00                                                            |          |           |           |             |    |            |   |
| Entidad: MEDICINA<br>IVA: Gravado P        | PREPAGA Afiliado: I<br>lan: 100 | .0PEZ , JOSÉ Edad: 56 añ<br>Origen: DESREGULADO                 | 05       |           |           |             |    |            |   |
|                                            |                                 |                                                                 |          |           |           |             |    |            |   |
| - CARGA DE PRES                            | FACIONES:                       |                                                                 |          |           |           |             |    |            |   |
| Prestación                                 | Nomenclador                     | Denominación                                                    | Cantidad | Estado    | Сора      | jo Acciones |    |            |   |
| 270101                                     | PRACTICAS PMO V                 | HEMODIALISIS CON RI?<br>ON ARTIFICIAL EN<br>INSUFICIENCIA AGUDA | 1        | Pendiente | 20.00     | 1           |    |            |   |
|                                            |                                 |                                                                 |          |           |           |             |    |            |   |

**Autorización:** se deberá identificar la sucursal del Webpos y numero de autorización que se desea consultar. El Webpos permitirá consultar autorizaciones generadas por el mismo prestador, no otras

La consulta de una resolución Aceptada se visualiza de la siguiente forma:

**Autorización:** se deberá identificar la sucursal y numero de autorización sobre la que se desea informar prestaciones. La sucursal puede ser cualquiera ya que la autorización pudo haberse generado desde Webpos o directamente desde alguna de las sucursales de la Entidad.

Nota: una vez utilizado este tipo de transacciones se deberá tener en cuenta de no liquidar con autorizaciones y pasar a liquidar con realizaciones

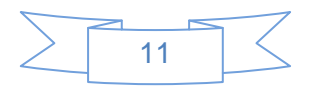

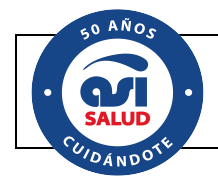

#### 9. Autorización de Internación Clínica

### AUTORIZACION DE INTERNACION CLINICA

Estas transacciones se utilizan para denunciar la internación clínica de un afiliado.

| CAMBIAR CLAVE SALIR                                                                                                    |                                                                                                    |
|----------------------------------------------------------------------------------------------------|----------------------------------------------------------------------------------------------------|
| Prestador: 52 CLINICA LOS CONDES                                                                                       | 🖸 infomedweb/webpos12519/informarIngresoInternac — 🔲 🗙                                                                                                    |
| Lugar de atención: LAVALLE 🔹                                                                                           | O No seguro   infomedweb/webpos12519/informarlngresol Q                                                                                                    |
| DEMANDANTE:                                                                                                    | Fecha: 0.3/01/19<br>Transacción Nro.: 277772<br>Autorización Nro: 525<br>Transacción aceptada<br>Autorización de internación para el afiliado<br>Entidad: MENICINA DEFERIGA                                                                                                    |
| N° Autorización: 525 INGRESO DE AFILIADO: Enitidad: MEDICINA PREPAGA  Criterio: Contrato  Número Contrato: 252525 / 00 | Afiliado: 25252500 JOSÉ, LOPEZ<br>Edad. 56 Film: 100 Origen: DESREGULADO<br>Prestador: CUINCA LOS CONDES-52<br>Lugar de Alencion: LAVALLE<br>Condicien de IVA: Gravado<br>Fecha de Ingreso: 030/12019 Hora: 22:45<br>Diagnostico: 082 - Amenia posthemorrágica aguda<br>Sector: Piso-UNA CAMA EN HABITACION DE 2, CON BA?O PRIVADO |
| Entidad: MEDICINA PREPAGA Afiliado: LOPEZ , JOSÉ Edad: 56 años<br>IVA: Gravado Plan: 100 Origen: DESREGULADO           | nyo. Aminta Gorgen. ART<br>Recién nacido: No                                                                                                    |
| - DATOS DE LA AUTORIZACION:                                                                                            |                                                                                                    |
| Fecha ingreso: 03/01/2019 🕅 Hora: 22:45                                                                                | Prestaciones Cantidad _                                                                                                    |
| Diagnóstico: D62 Anemia posthemorrágica aguda Buscar                                                                   | 430101 UNA CAMA EN HABITACION DE 2, CON BA?O                                                                                                    |
| Sector: Piso VINA CAMA EN HABITACION DE 2, CON BA?O P Cantidad: 1                                                      | PRIVADO                                                                                                    |
| Tipo: Clinica V Origen: ART V Recien nacido: No V                                                                      |                                                                                                    |
| Aceptado                                                                                                    | Firma Afiliado Firma y Sello del Efector Diagnostico                                                                                                    |

Fecha de Ingreso: se especifica la fecha de ingreso para la autorización de la internación

Hora: se define la hora de ingreso de la internación

**Diagnóstico:** permite registrar el diagnóstico en la autorización. Este también se puede buscar por descripción.

**Sector:** se identifica el sector en el cual ingresa el afiliado internado. Si el sector tiene asociada una prestación, en el siguiente recuadro se verá la descripción de la prestación que formará parte de la autorización

Cantidad: refiere a la cantidad de dias de internación, siempre es 1

Tipo: se identifica si la internación corresponde Clínica o Psiquiátricas

Origen: se define el origen de la internación

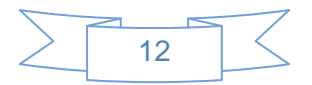

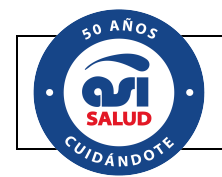

Recién nacido: se identificará si la internación corresponde a un recién nacido

Cuando se quiera generar una autorización de internación mientras el afiliado tiene una autorización vigente para el mismo día, el sistema lo alertará con un mensaje que se visualiza en la sección de datos del afiliado.

|                                                                           | Nº Transacción: 277793<br>Nº Autorización: 528 |
|---------------------------------------------------------------------------|------------------------------------------------|
| - INGRESO DE AFILIADO:                                                    |                                                |
| Entidad: MEDICINA PREPAGA V                                               |                                                |
| Criterio: Contrato Vúmero Contrato: 252525 / 00                           |                                                |
|                                                                           |                                                |
| Entidad: MEDICINA PREPAGA Afiliado: LOPEZ , JOSÉ Edad: 56 años            |                                                |
| IVA: Gravado Plan: 100 Origen: DESREGULADO                                |                                                |
|                                                                           |                                                |
| - DATOS DE LA AUTORIZACION:                                               |                                                |
| Fecha ingreso: 04/01/2019 前 Hora: 12:51                                   |                                                |
| Diagnóstico: 1.02.8 Absceso cutáneo, furúnculo y carbunco de otros sitios | Buscar                                         |
| Sector Terania T                                                          | - 1 1                                          |
|                                                                           |                                                |
| Tipo: Clinica V Origen: ART V Recien nacido: N                            | 0 🔻                                            |

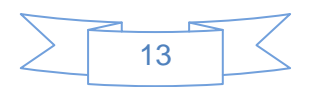

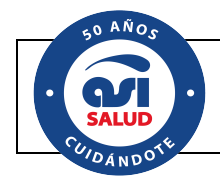

#### 10. Egreso de Internación Clínica

### EGRESO DE INTERNACION CLINICA

Mediante esta transacción el prestador tiene la posibilidad de informar el egreso de una autorización de internación efectuada por él mismo vía Webpos

| EGRESO DE 1                                                | INTERNACIÓN CLÍ                                                               | NICA                                   |                                           |                       |                      |
|------------------------------------------------------------|-------------------------------------------------------------------------------|----------------------------------------|-------------------------------------------|-----------------------|----------------------|
|                                                            |                                                                               | CAMBIAR CLAV                           | 'E SALIR                                  |                       |                      |
| Autorización: CENTF<br>Prestador: 52 CLINIG                | RAL V N 526 CONSUL<br>CA LOS CONDES                                           | TAR                                    |                                           | Transacción N: 277776 | 03/01/2019 prestador |
| INGRESO DE AFI<br>Entidad:<br>Número Contrato: 2           | ILIADO:<br>MEDICINA PREPAGA V<br>252525 / 00                                  |                                        |                                           |                       |                      |
| Entidad: MEDICINA A<br>IVA: Gravado P<br>PRESTACIÓN: —     | PREPAGA <b>Afiliado:</b> LOPEZ , JOSÉ <b>Ed</b><br>lan: 100 <b>Origen:</b> DE | <b>ad:</b> 56 años<br>SREGULADO        |                                           |                       |                      |
| Prestación                                                 | Nomenclador                                                                   | Den                                    | ominación                                 | Estado                |                      |
| 430101                                                     | PRACTICAS PMO V                                                               | UNA<br>DE 2                            | CAMA EN HABITACION<br>2, CON BA?O PRIVADO | Aceptado              |                      |
| OATOS DE LA IN     fecha de internación:     Tipo:         | TERNACIÓN:<br>03/01/2019<br>Clínica                                           | Hora de internación:<br>Recién nacido: | 22:15<br>No                               |                       |                      |
| Sector:                                                    | Piso                                                                          | Origen:                                | ART                                       |                       |                      |
| DATOS DEL EGRI     Fecha de egreso:     Diagnóstico 1: D62 | ESO:<br>14/01/2019 III Hora d                                                 | le egreso: 12:12                       |                                           | Buscar                |                      |
| Diagnóstico 2: E22                                         | .0 Acromegalia y gigantismo hip                                               | ofisario                               |                                           | Buscar                |                      |
| Diagnóstico 3:                                             |                                                                               |                                        |                                           | Buscar                |                      |
| Motivo: Alta                                               | •                                                                             |                                        |                                           |                       |                      |

**Fecha de egreso:** se identifica la fecha de egreso que no puede ser mayor a la fecha en la que se declara el egreso ni anterior a la fecha de ingreso de la internación

Hora de egreso: se define la hora del egreso

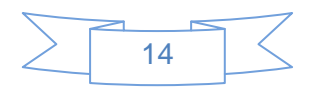

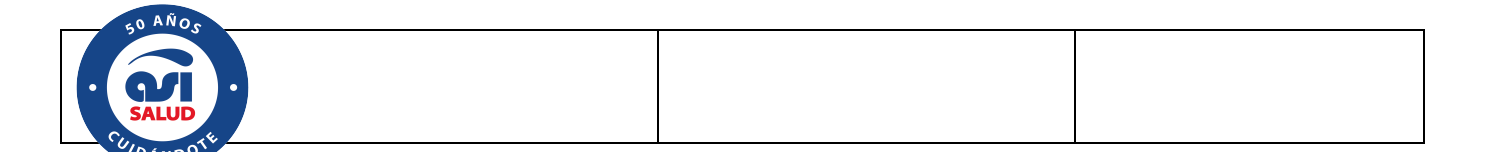

**Diagnóstico 1, 2, 3**: permite definir hasta 3 diagnósticos de egreso. Los diagnósticos se pueden buscar

Motivo de Alta: definición del motivo de alta

Nota: el egreso de la internación también se puede efectuar identificando la internación desde el Listado de transacciones, presionando el botón EGRESAR

| Au | Fecha | Afiliado                 | Documento               | Prestación | Can | Fec. de | Hora de | Fec. de | Hora de | Estado | Origen | Egresar |   |
|----|-------|--------------------------|-------------------------|------------|-----|---------|---------|---------|---------|--------|--------|---------|---|
|    | 04/01 | 252525 /00 - LOPEZ, JOSÉ | DOCUMENTO<br>UNICO/4545 |            |     | 04/0    | 12:51   |         |         | Acepta | DES    | EGRESA  | ^ |

#### 11. Anulación de Transaciones

# ANULACIÓN DE TRANSACCIÓN

Mediante esta transacción el prestador tiene la posibilidad de anular las transacciones efectuadas sobre los tipos de transacción: 02A, 02C, 02D, 02L, 02I

|                                                    |                                   |                                          | SALIR           |        |            |
|----------------------------------------------------|-----------------------------------|------------------------------------------|-----------------|--------|------------|
| imero de transacci<br>estador: <b>52 CLIN</b>      | ión: 277739 Consultar A           | NULAR IMPRIMIR LIMPL                     | NR              |        | 03/01/2019 |
| gar de atención:                                   | LAVALLE                           | 7                                        |                 |        |            |
| Entidad:<br>Número Credencial:<br>Número Contrato: | MEDICINA PREPAGA V<br>252525 / 00 |                                          |                 |        |            |
| Entidad: MEDICINA<br>PREPAGA                       | LOPEZ , JOSÉ                      | Edad: 56                                 | Plan: 100       |        |            |
| CARGA DE PRES                                      | STACIONES:                        |                                          |                 |        |            |
| Prestación                                         | Nomenclador                       | Denominación                             | Cantidad Estado | Copago |            |
| 270101                                             | PRACTICAS NOMENCLADAS             | HEMODIALISIS CON RI?<br>ON ARTIFICIAL EN | 5 Aceptado      | 20.00  |            |

Numero de transacción: para anular una transacción previamente se deberá definir el número y consultarla

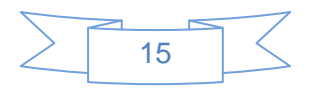

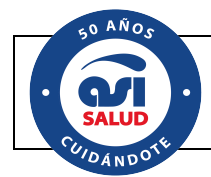

#### 12. Ingreso de Internación de Cirugías

# INGRESO DE INTERNACIÓN CIRUGÍA

Mediante esta transacción el prestador tiene la posibilidad de definir la fecha de ingreso de la autorización de internación quirúrgica que le presentó el afiliado o la entidad. Se permite definir la fecha de ingreso de la internación siempre que ésta no haya sido manifestada en la autorización generada desde Presmed.

Esta transacción no genere una autorización, solo complementa la autorización que el afiliado o Asi le entrega al Prestador emitida desde nuestro sistema de Gestión En este caso el operador solo deberá colocar la delegación que se emitió la autorización que en general está detallada en la misma y su número.

El sistema traerá toda la información correspondiente a dicha autorización y el operador solo deberá completar los siguientes datos propios de la internación:

| CAMBIAR CLAVE SALIR            |                  |                                                    |                      |                           |                |
|--------------------------------|------------------|----------------------------------------------------|----------------------|---------------------------|----------------|
| IALIDACIÓN DEL AFILIADO        |                  |                                                    |                      |                           |                |
| IALIDACIÓN DE COBERTURA        | Autorización: C  | ASEROS<br>anatorio Modelo de Caseros               | ▼ N 17228            | CONSULTAR                 |                |
| UTORIZACIÓN AMBULATORIA        |                  |                                                    |                      | Tra                       | insacción N: 2 |
| UTORIZACIÓN DE INTERN CLÍNICA  | Lugar de atenció | on: TRES DE FEBRERO 2644 🔻                         |                      |                           |                |
| GRESO DE INTERNACIÓN CLÍNICA   |                  | E AFILIADO:                                        |                      |                           |                |
| INGRESO DE INTERNACIÓN CIRUGÍA | Entidad: AS      | ISTENCIA SANITARIA INTEGRAL S.A. 🔻                 |                      |                           |                |
| CONSULTA DE RESOLUCIÓN         | Criterio: Cont   | rato V Número Contrato: 51434                      | / 01                 |                           |                |
| NULACIÓN DE TRANSACCIÓN        | Entidad: ASIS    | TENCIA SANITARIA INTEGRAL S.A. <b>Afiliado:</b> GA | LEANO , SANDRA ELIZA | BETH <b>Edad:</b> 28 años |                |
| ISTADO DE TRANSACCIONES        | IVA: No gravad   | do Plan: Classic 1 Origen: FASIP                   |                      |                           |                |
| SALIR                          | - PRESTACIÓ      | N:                                                 |                      |                           |                |
|                                | Prestación       | Nomenclador                                        | Denon                | ninación Cantidad         | d Estado Co    |
|                                | 085044           | INTERVENCIONES QUIRURGICAS NO NOM                  | ENCLADAS V CUIDU     |                           | Aceptado       |

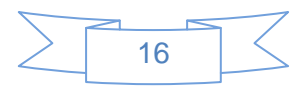

| 50 ANOS |  |
|---------|--|
| SALUD A |  |
| DÁNDO.  |  |

| — PRESTACIÓN: —                                                                               |                                                |                        |          |          |        |  |  |  |
|-----------------------------------------------------------------------------------------------|------------------------------------------------|------------------------|----------|----------|--------|--|--|--|
| Prestación                                                                                    | Nomenclador                                    | Denominación           | Cantidad | Estado   | Copago |  |  |  |
| 085044                                                                                        | INTERVENCIONES QUIRURGICAS NO NOMENCLADAS      | TOILETTE<br>QUIRURGICA | 1        | Aceptado |        |  |  |  |
| - DATOS DE LA INTERNACIÓN:<br>Fecha de internación: 14/01/2019 III Hora de internación: 10:00 |                                                |                        |          |          |        |  |  |  |
| Sector: Piso                                                                                  | •                                              |                        |          |          |        |  |  |  |
| Diagnóstico: P36.                                                                             | 5 Sepsis del recién nacido debida a anaerobios |                        |          |          |        |  |  |  |
|                                                                                               |                                                |                        |          |          |        |  |  |  |
| INFORMAR                                                                                      |                                                |                        |          | LIMPIAR  |        |  |  |  |

Fecha de Ingreso: se especifica la fecha de ingreso para la autorización de la internación

Hora de internación: se define la hora de ingreso de la internación

Sector: se identifica el sector en el cual ingresa el afiliado internado.

**Diagnóstico:** permite visualizar el diagnóstico definido en la carga de la autorización desde Presmed.

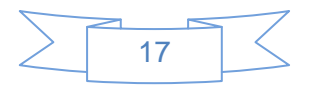

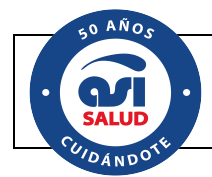

#### 13. Listado de Transaciones

## LISTADO DE TRANSACCIONES

A partir de esta consulta de transacciones el prestador puede buscar las transacciones efectuadas por diferentes criterios

- Rango de fechas
- Tipo de transacción
- Afiliado
- Numero de transacción
- Numero de Autorización
- Origen del afiliado

| Listado de Transacciones                                                                                                    |                                                              |          |         |       |                                    |                         |                     |       |         |         |   |
|----------------------------------------------------------------------------------------------------|--------------------------------------------------------------|----------|---------|-------|------------------------------------|-------------------------|---------------------|-------|---------|---------|---|
|                                                                                                    |                                                              |          |         |       | CAMBIAR CLAVE SALIR                |                         |                     |       |         |         |   |
| LISTADO DE TRANSACCIONES         O Rango de Fechas:         Desde:       Hasta:         03/01/2019       05/01/2019         (No debe exceder los 2 meses)         O Tipo de Transacción:         Afiliado:         Transacción:         Origen del afiliado:         Origen del afiliado:         Todos |                                                              |          |         |       |                                    |                         |                     |       |         |         |   |
| Nro. Tran                                                                                                    | n Tipo Transaco                                              | Sucursal | Nro. Au | Fecha | Afiliado                           | Documento               | Prestación          | Can F | Fec. de | Hora de | F |
| 277618                                                                                                    | Verifica<br>afiliado                                         | CENTRAL  |         | 03/01 | 54992 /00 - ROBLES, ROBERTO NESTOR | DOCUMENTO<br>UNICO/1679 |                     |       |         |         |   |
| 277619                                                                                                    | Verifica<br>afiliado                                         | CENTRAL  |         | 03/01 | 54992 /00 - ROBLES, ROBERTO NESTOR | DOCUMENTO<br>UNICO/1679 |                     |       |         |         |   |
| 277620                                                                                                    | Verifica<br>afiliado                                         | CENTRAL  |         | 03/01 | 54992 /00 - ROBLES, ROBERTO NESTOR | DOCUMENTO<br>UNICO/1679 |                     |       |         |         |   |
| 277621                                                                                                    | Solicita<br>Autorización                                     | CENTRAL  | 514     | 03/01 | 54992 /00 - ROBLES, ROBERTO NESTOR | DOCUMENTO<br>UNICO/1679 | TESTIFICACION TOTAL | 1     |         |         |   |
| 277622                                                                                                    | Verifica<br>afiliado                                         | CENTRAL  |         | 03/01 | 54992 /00 - ROBLES, ROBERTO NESTOR | DOCUMENTO<br>UNICO/1679 |                     |       |         |         |   |
| 277623                                                                                                    | Solicita<br>Autorización                                     | CENTRAL  | 515     | 03/01 | 54992 /00 - ROBLES, ROBERTO NESTOR | DOCUMENTO<br>UNICO/1679 | TESTIFICACION TOTAL | 1     |         |         |   |
| 277624                                                                                                    | Verifica<br>afiliado                                         | CENTRAL  |         | 03/01 | 54992 /00 - ROBLES, ROBERTO NESTOR | DOCUMENTO<br>UNICO/1679 |                     |       |         |         | - |
| 4                                                                                                    | Total Cantidad: 53<br>Total Copago: 30<br>Total Convenido: 0 |          |         |       |                                    |                         |                     |       |         |         |   |

El resultado de la consulta se puede imprimir y/o exportar en formato .csv en todos los casos.

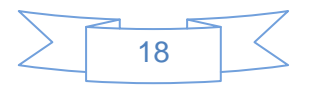